<<ご注意ください!>> セキュリティの関係上 パソコン操作については原則お客様にてお願い致しております。 トラブルなど特別な理由により遠隔サポートが必要な場合に限り、お客様のパソコンを 操作いたしますので、その際は事前に弊社までお問合せください。 また時間帯によってはお待たせする場合がございますので、予めご了承ください。 

弊社より遠隔サポート用ファイルをダウンロードします。

## ダウンロードしたファイルをダブルクリックします。

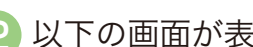

TeamViewerQS\_jaidcuz7ymhs.exe

🔁 以下の画面が表示されます。

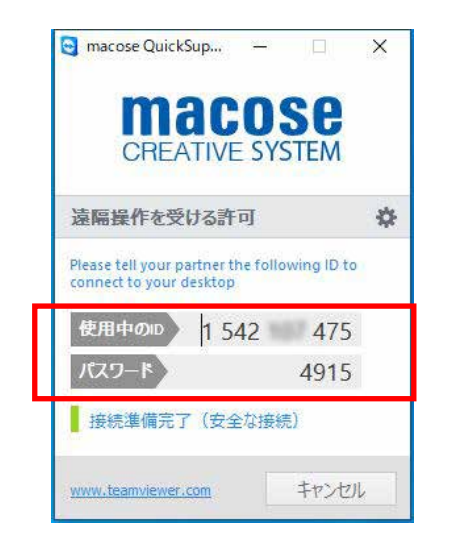

表示されている画面はそのままで 【使用中のID】【パスワード】を 弊社へお伝え下さい。

## ■ダブルクリックした後、以下のよう警告が表示される場合

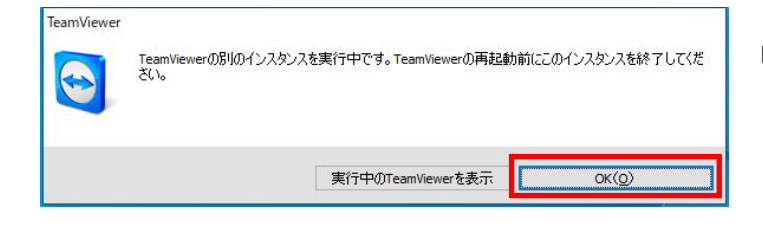

「OK」ボタンをクリックして ウィンドウを閉じます。

③ 別の遠隔ソフトが起動しています。そちらを停止します。 ※弊社の遠隔サポートが終了後、パソコンを再起動し停止したソフトを 再起動してください

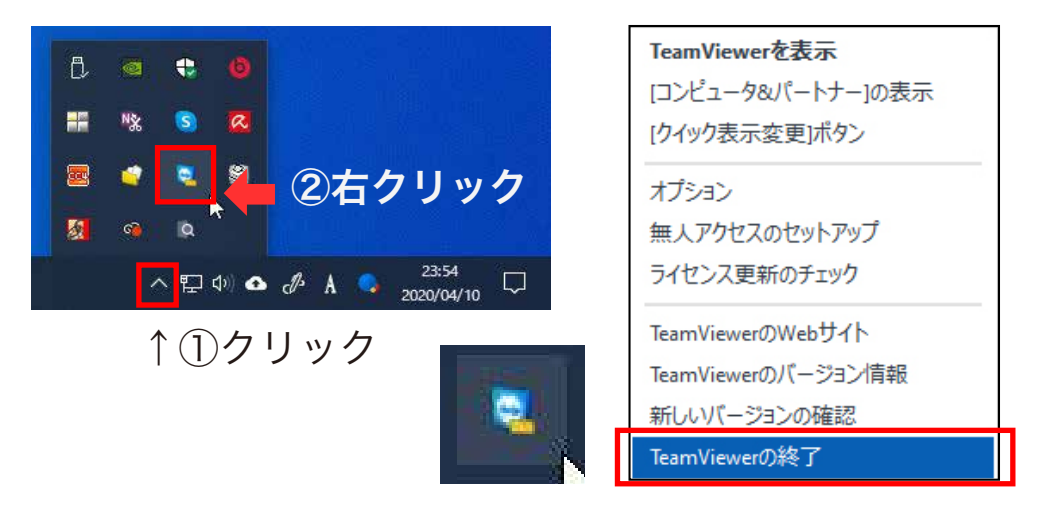

パソコン画面右下の【<sup>^</sup>】ボタンをクリックし上記のような水色のアイコンを 右クリックし、「TeamViwerの終了」をクリックしてください。

| 🔁 TeamVie  | werを終了 X                                                                                   |
|------------|--------------------------------------------------------------------------------------------|
| $\bigcirc$ | TeamViewerを終了すると、コンピュータまたはTeamViewerを手動で再起動するまで、このコンピュータに接<br>続できません。本当にTeamViewerを終了しますか? |
|            | □ このダイアログを今後表示しない                                                                          |
|            | 終了 キャンセル(C)                                                                                |

警告画面が表示されるので「終了」をクリックします。

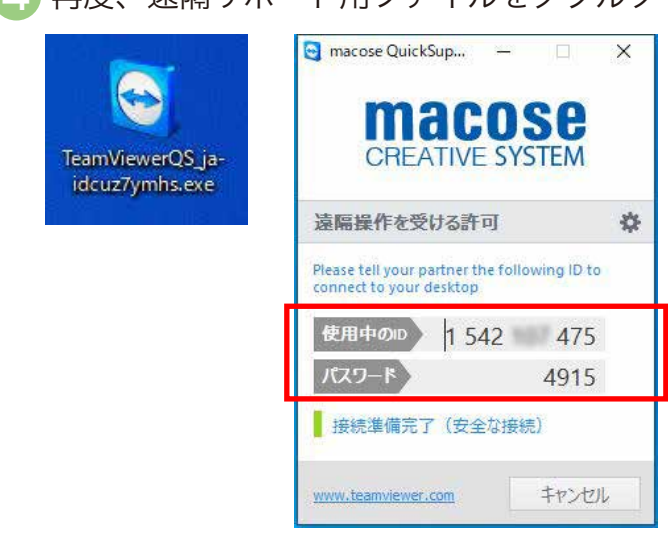

4 再度、遠隔サポート用ファイルをダブルクリックします。

表示されている画面はそのままで 【使用中のID】【パスワード】を 弊社へお伝え下さい。